# HUSKYBUY

# Intermediate Guide to HuskyBuy Procurement | Center of Excellence

Technology Day June 3, 2025

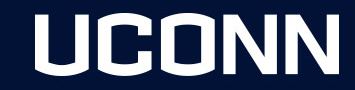

#### **Topics for Today's Discussion:**

# HUSKYBUY

- Non-Catalog vs. Catalog Shopping
- Add Multiple Non-Catalog Forms to the Same Shopping Cart
- Purchase Order Revision/Amendments POA Close PO
- Search Features
- Supplier Onboarding Process
- Reimbursements vs Refunds: Who, Where, Why?
- Support & Communication
- Questions/Comments
- Open Lab

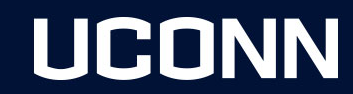

### Non-Catalog vs. Catalog Shopping

Catalog Shopping

https://kb.uconn.edu/space/FPB/26817364002/Catalog+Shopping

The HuskyBuy catalogs contain thousands of items from preferred suppliers at University-specific contracted pricing. Catalog ordering is done using either Punchout or Hosted catalogs.

- Punchout Examples include Airgas, Fisher Scientific, Dell, Staples.
- Hosted Examples include C&C Janitorial, Chemglass.

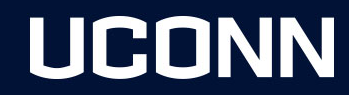

#### Non-Catalog vs. Catalog Order 2 of 4

#### **Punchout Catalog**

These are private websites developed by the Catalog supplier using only UConn's precontracted pricing and content. You shop within the site just like you would using the supplier's commercial public website.

After adding items to the punchout site's shopping cart, you submit or return that cart back into your HuskyBuy shopping cart. From there you continue with your draft requisition.

**Note:** Make sure your HuskyBuy shopping cart is empty prior to adding catalog items to your cart.

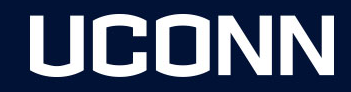

## Non-Catalog vs. Catalog Order 3 of 4

#### **Non-Catalog Shopping**

#### https://kb.uconn.edu/space/FPB/26819952664/Non-Catalog+Shopping

Examples include:

- **Goods and Services:** This form will be used for most items and is described in this Job-Aid. Use this form for everything except for what is listed in the other forms below.
- Blanket Order: Use this form for making long-term purchase orders for repeated deliveries of goods or services.
- **External Catering Request:** Use this form for External Catering Services. Remember that University policies must be followed when ordering any catering services.
- Equipment Request: Use this form for any equipment purchases. (Not to be used for A/V equipment).
- **Software and IT Services:** Use when ordering Software and IT Services. This form excludes website design, website development, and web hosting services. For these services use the Non-Catalog Goods and Services form.
- **Biological Agent, Clean Air Device, Radioactive Request:** Use for making EH&S purchases.

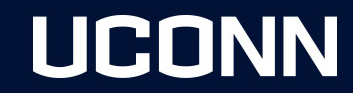

## Non-Catalog vs. Catalog Order 4 of 4

#### Sourcing

Sourcing refers to the process of identifying, evaluating, and selecting suppliers or vendors to provide the goods, services, or raw materials needed for the university's operations. It's a crucial part of procurement and involves finding the most suitable suppliers based on factors like cost, quality, availability, and long-term strategic fit.

**Note:** Catalog ordering are automatically considered sourced by a contract whereas Non-catalog items may be sourced from a variety of avenues. Such as quotes, contracts, sole sourced as well as how the items are funded, thru sponsored programs or federally funded.

#### Sourcina Is this purchase Sponsored Programs/Federally Funded? \* 🥹 ○ Yes O No ○ I Don't Know Please Select the Sourcing Dollar Threshold \* Q ø This Purchase is Under \$25,000 This Purchase is Under Contract This Purchase is a Sole Source This Purchase is Between \$25,000 and \$100,000 and NOT a Sole Source This Purchase is Over \$100.000 and NOT a Sole Source This Purchase is Over \$25,000 and Included in GL-71 Sponsored Programs/Federally Funded AND Under \$25,000 Sponsored Programs/Federally Funded AND Under Contract Sponsored Programs/Federally Funded AND is a Sole Source Sponsored Programs/Federally Funded AND is Between \$25,000 and \$250,000 AND NOT a Sole Source Sponsored Programs/Federally Funded AND is Over \$250,000 and NOT a Sole Source Quote Upload

No File Attached Upload

# UCONN

## Add Multiple Non-Catalog Forms to the Same Shopping Cart

#### Make sure you use the same form type.

- Type: Non Catalog Forms
  - o Blanket Order
  - EHS Purchase Approval
- Type: Non Catalog Form Requests
  - o Goods & Services
  - o External Catering
  - Equipment Request
  - Software & IT Service

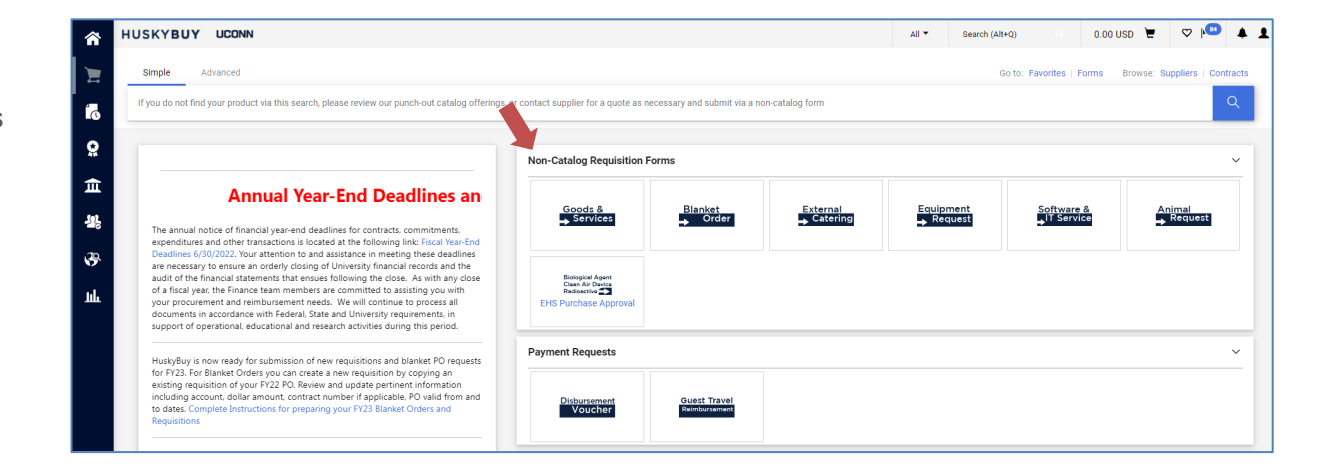

UCONN

#### Add Multiple Non-Catalog Forms to the Same Shopping Cart 2 of 6

| <b>^</b> | HUSKYBUY UCONN                                                                         |          | All 🔻                                                   | Search (Alt+Q)   |     | 100.00 USD               |       |
|----------|----------------------------------------------------------------------------------------|----------|---------------------------------------------------------|------------------|-----|--------------------------|-------|
|          | Home My C                                                                              | art (202 | 24-10-01 approv                                         | ver 03)          | •   |                          |       |
| l<br>C   | Simple Advanced                                                                        | P        | <b>Von-Catalog G</b><br>Quantity: 1<br>Price: 100.00 US | Soods & Services | b I | View My Cart<br>Checkout |       |
| <b>Q</b> | n you do not find your product via this search, please review our punch out catalog of |          |                                                         |                  |     | 100.00                   | ) USE |
| 血        | Non-Catalog Requisi                                                                    | ition Fo | orms                                                    |                  |     |                          |       |

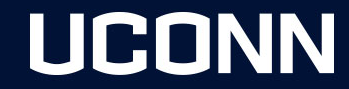

## Add Multiple Non-Catalog Forms to the Same Shopping Cart 3 of 6

| HUSP | (YI  | BUY UCONN                                                                                                    |                        |             |                |            |          | All 🕶      | Search (Alt+Q) | Q        | 100.00 USD 📜  | ♥ 🔒 🔺             |
|------|------|----------------------------------------------------------------------------------------------------|------------------------|-------------|----------------|------------|----------|------------|----------------|----------|---------------|-------------------|
| Sho  | opp  | ing Cart • 4126112                                                                                                    |                        |             |                |            |          |            |                |          | <b>e</b>      | Proceed To Review |
|      | Man  | sfield Supply Inc • 100                                                                                                    | Items · 100.00 USD     |             |                |            |          |            | ~              | Summary  |               | →                 |
| s    | SUPP | UPPLIER DETAILS 🔤 Mar Storrs Mansfield Fulfillment Center : 1527 Storrs Road, Storrs Mansfield, Connecticut 06268-1319 United States |                        |             |                |            |          |            |                | Details  | ~             |                   |
| Lin  | ne   | Item                                                                                                    |                        | Catalog No. | Size/Packaging | Unit Price | Quantity | Ext. Price |                | For      | over          |                   |
|      |      | Non-Catalog Go                                                                                                    | oods & Services        |             |                |            |          |            | Remove         | -        |               |                   |
|      |      |                                                                                                    |                        |             |                |            |          |            |                |          | 1 approver 03 |                   |
|      | ^    | ITEM DETAILS                                                                                                    |                        |             |                |            |          |            | Add to Fav     | orites   |               |                   |
|      |      | Contract                                                                                                    | choose contract        |             |                |            |          |            | Add to PO      | Revision | 0 USD)        | ×                 |
|      |      | Template Title                                                                                                    | Non-Catalog Goods & Se | rvices      |                |            |          |            | Add to PO      | Revision |               | 100.00            |
|      |      | Purpose                                                                                                    | Procurement Request    |             |                |            |          |            |                |          |               |                   |
| 1    | 5    | Supplies                                                                                                    |                        |             | EA             | 1.00       | Qty: 100 | 100.00     |                |          |               |                   |
|      | ^    | ITEM DETAILS                                                                                                    |                        |             |                |            |          |            |                |          |               |                   |
|      |      | Commodity Code                                                                                                    |                        |             | Q              |            |          |            |                |          |               |                   |
|      |      |                                                                                                    | Required               |             |                |            |          |            |                |          |               |                   |

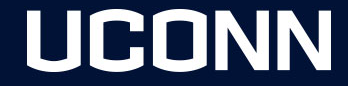

## Add Multiple Non-Catalog Forms to the Same Shopping Cart 4 of 6

Now, because we used a Goods & Services form request, we are limited to these options to add to your cart.

#### **Non-Catalog Form Requests**

- Goods & Services
- External Catering
- Equipment Request
- Software & IT Service

| tact supplier for a quote as | necessary and submit via a | non-catalog form |         |          |          |         |
|------------------------------|----------------------------|------------------|---------|----------|----------|---------|
| on-Catalog Requisition       | Forms                      |                  |         |          |          |         |
| Goods &                      | Blanket                    | External         | Equipme | nt Softw | vare & A | nimal   |
| Services                     | → Order                    |                  | → Reque |          |          | Request |

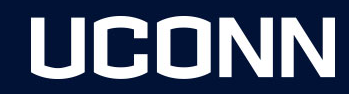

## Add Multiple Non-Catalog Forms to the Same Shopping Cart 5 of 6

Once you have completed your second form, you can either Add and Go to Cart or choose another option from the drop-down menu.

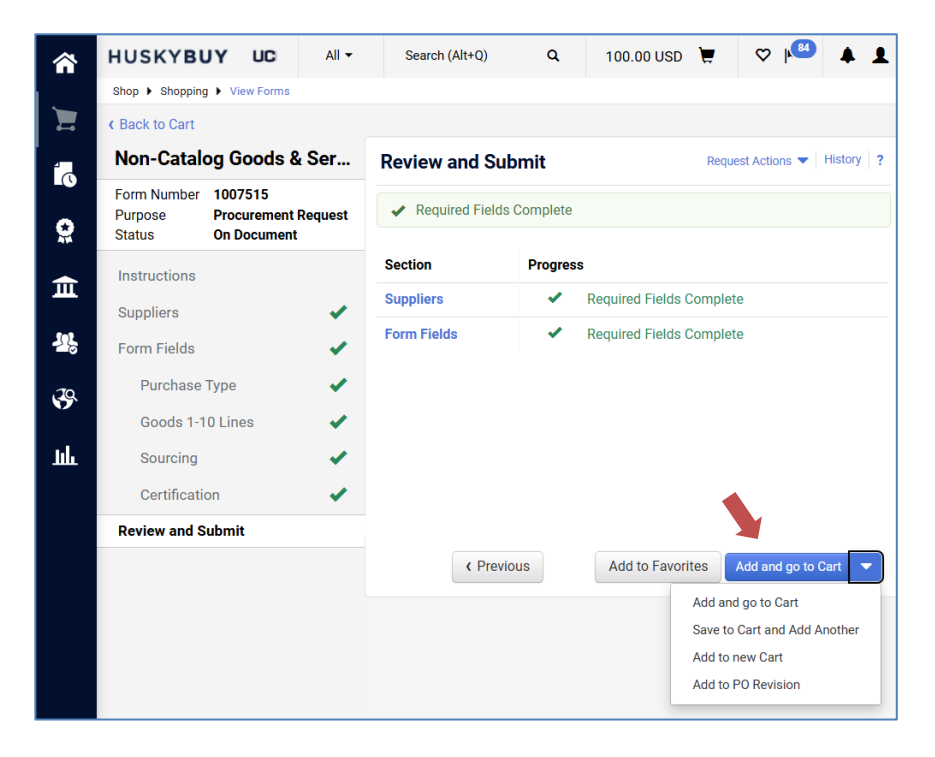

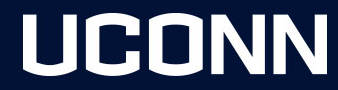

## Add Multiple Non-Catalog Forms to the Same Shopping Cart 6 of 6

Notice your cart total increased with 2 form requests in your shopping cart. From here, you will proceed as normal.

|       | Search (Alt+0)  |            |              | ♥ I <mark>184</mark> |       | 2    | Items         |                     |                             |                        |                           |                     |          |            | Select All 👻 |
|-------|-----------------|------------|--------------|----------------------|-------|------|---------------|---------------------|-----------------------------|------------------------|---------------------------|---------------------|----------|------------|--------------|
| All * | Sedicit (Altry) |            | 200.00 030 🖨 | v r                  | -     | м    | ansfield Su   | ipply Inc · 200 Ite | ems · 200.00 USD            |                        |                           |                     |          |            |              |
|       |                 |            | <b>–</b> I   | Proceed To R         | eview | su   | IPPLIER DETAI | LS 🔤 🏧 Storrs Ma    | nsfield fillment Center : 1 | 1527 Storrs Road, Stor | rs Mansfield, Connecticut | 06268-1319 United S | ates     |            |              |
|       |                 | SUCCESS    |              | THOLEEU TO IN        | CVICW | Line |               | Item                |                             | Catalog No.            | Size/Packaging            | Unit Price          | Quantity | Ext. Price |              |
|       |                 | Request Ad | Ided to Cart |                      | →I    |      |               | Non-Catalog Good    | ds & Services               |                        |                           |                     |          |            | 🗆            |
|       |                 |            |              |                      |       |      | ✓ ITEM DE     | TAILS               |                             |                        |                           |                     |          |            |              |
|       |                 |            |              |                      |       | 1    | Supplies      |                     |                             |                        | EA                        | 1.00                | Qty: 100 | 100.00     |              |
|       |                 |            |              |                      |       |      | ✓ ITEM DE     | TAILS               |                             |                        |                           |                     |          |            |              |
|       |                 |            |              |                      |       |      |               | Non-Catalog Good    | ds & Services               |                        |                           |                     |          |            | 🗆            |
|       |                 |            |              |                      |       |      |               | TAILS               |                             |                        |                           |                     |          |            |              |
|       |                 |            |              |                      |       | 2    | Supplies      |                     |                             |                        | EA                        | 1.00                | Qty: 100 | 100.00     |              |
|       |                 |            |              |                      |       |      | ✓ ITEM DE     | TAILS               |                             |                        |                           |                     |          |            |              |

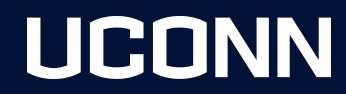

#### **Summary Sidebar**

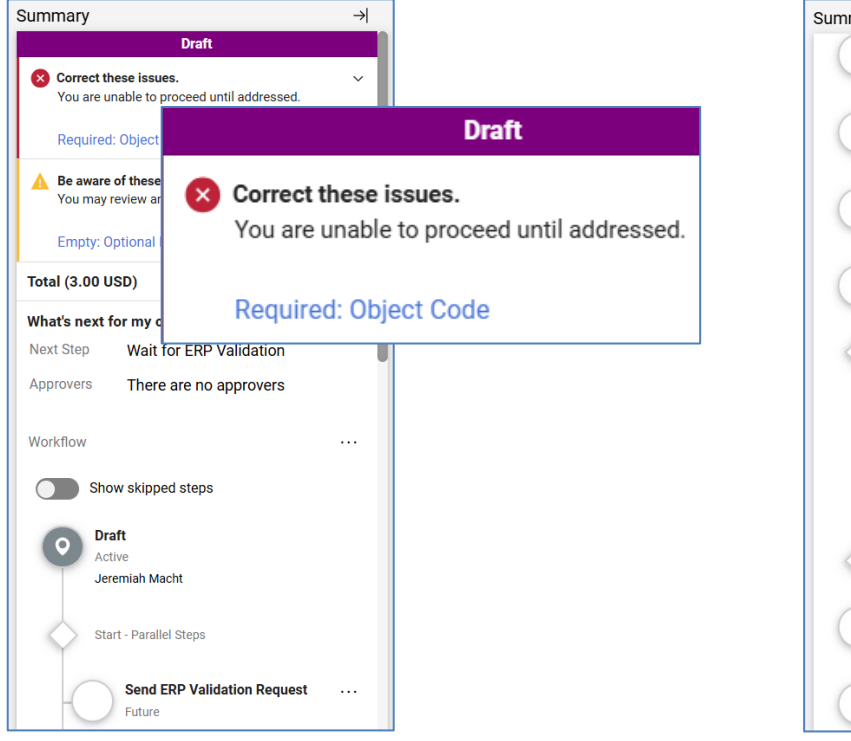

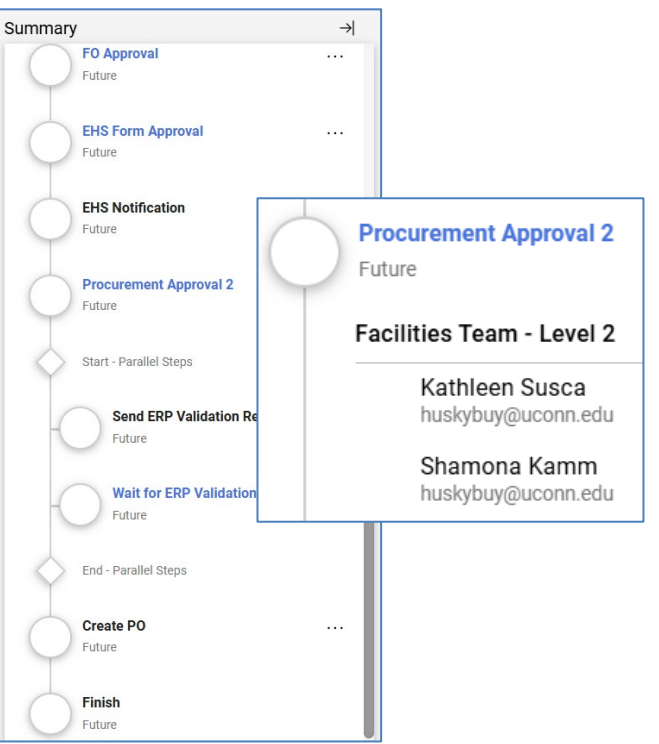

## UCONN

#### **Purchase Order Revision/Amendment (POA)**

At times you will need to make changes to your purchase order after workflow approvals have been completed. Examples could include:

- Increase quantity because you need more items
- Increase price to pay invoice

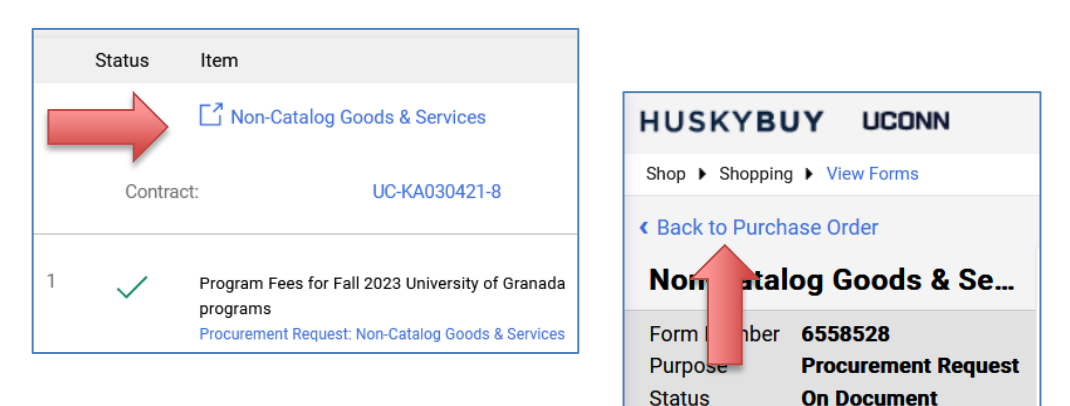

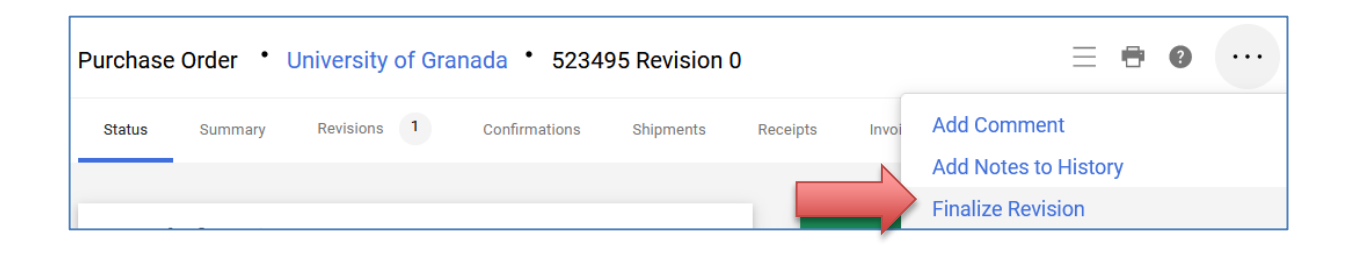

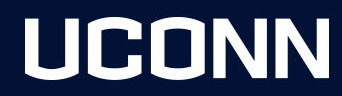

#### **Purchase Order Revision/Amendment (POA) Notes**

**Note:** <u>Invoice Status</u> When making changes, make sure you review the status and invoice pages. Note which lines have payments as that could affect if the revision will complete. If there is a payment on a line, make sure the amount on the line equals what was invoiced.

**Note:** <u>Expired Accounts</u> 4 or 5 ledger accounts typically have expiration dates. You cannot make a revision on a line that has an expired account unless you are able to extend the account prior to making your change.

**Note:** <u>Cancelling Lines</u> The system will not allow you to remove or cancel a line on a Purchase Order. You can amend the line you would like to "cancel" by lowering the dollar amount to zero and keeping a quantity of 1. You should also change the description to something like "Cancelling This Line".

https://kb.uconn.edu/space/FPB/26904199221/Purchase+Order+Amendments+(POAs)

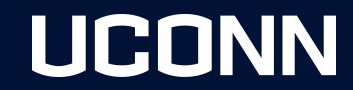

#### **Closing Purchase Orders**

When your PO has been fully paid or no longer needed, you have the ability to close your Purchase Order. There are a couple different ways PO's can close.

#### **Automatic Close**

- This happens when the PO has been paid in full or Fully Matched
  - Unless the PO is marked for Non-Quantity.
  - Unless the PO was closed and then reopened. A manual close will need to be done in this case.

#### Manual Close

- One PO at a time
- Multiple PO's at a time

#### https://kb.uconn.edu/space/FPB/26977763350/Closing+Purchase+Orders

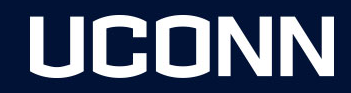

#### **Search Features**

#### **Document Search Features**

https://kb.uconn.edu/space/FPB/26923073632/Document+Searches

- Add/Remove/Pin Filters
- Add/Remove/Pin Columns
- Quick Filters

#### **Save Search Features**

https://kb.uconn.edu/space/FPB/26976682048/Schedule+a+Saved+Search

- Save As
- My Searches
- Manage Searches Favorite Searches
- Export/Scheduled Export

Note: You only have access to documents related to your department/org or your involvement. i.e. submission or approval.

## UCONN

#### **Search Documents**

You can search for documents such as requisitions, purchase orders, invoices, receipts and procurement requests. You can also use filters to narrow down your search results.

Document visibility is based off your department org access and your participation within the document.

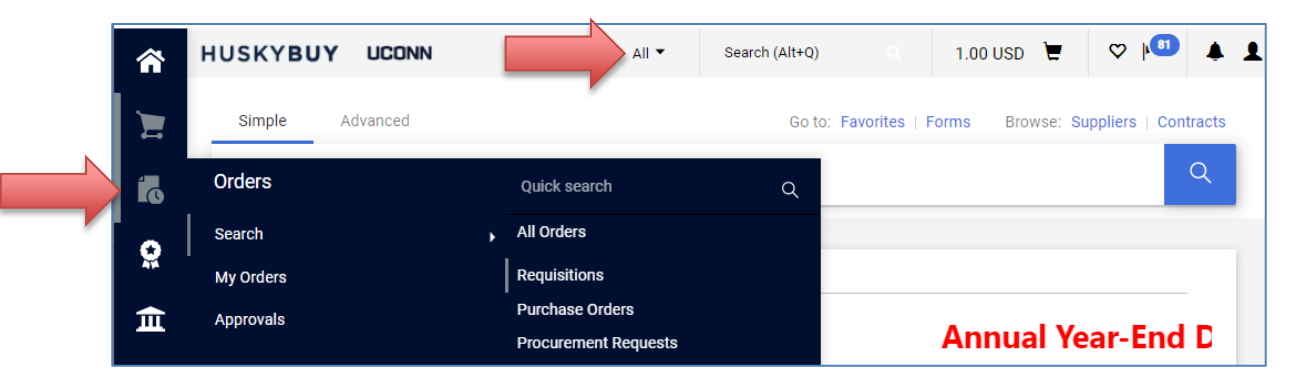

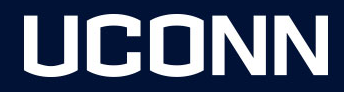

## **Supplier Onboarding Process**

- Supplier Search
- Request New Supplier
- Supplier Invitation
- Supplier Registration
- Approvals
  - HuskyBuy Team
  - Supplier Diversity
  - Tax/Foreign Team
- Supplier Updates

| 32 | Suppliers                                                                              | Type to Search Suppliers                       | Q |
|----|----------------------------------------------------------------------------------------|------------------------------------------------|---|
| Ş  | Manage Suppliers<br>Approvals                                                          | Supplier Management Home Search for a Supplier |   |
| հե | Requests<br>Performance                                                                | View Saved Searches                            |   |
|    | Reference:                                                                             |                                                |   |
|    | Temporary Ship-to-Home Addr<br>Liquid Helium Shortage<br>N95 Purchase Requests - Requi | ress<br>ired Protocol                          |   |

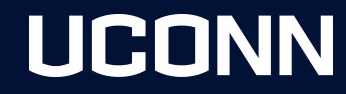

#### **Reimbursements vs Refunds: Who, Where, Why?**

Have you ever wanted to reimburse travel expenses for a speaker at a seminar you put on? Or have you ever needed to refund a ticket holder for an event that was cancelled? You may have logged into HuskyBuy and thought, "Wait... do I reimburse or provide a refund using HuskyBuy or Concur?" Procurement and Accounts Payable would like to help you by clarifying any confusion between reimbursements and refunds you may have. We also want to take this opportunity to inform you with whom and when you should provide reimbursements and refunds.

With the help of UConn Travel, Accounts Payable, Procurement's Center of Excellence has put together this guide to help you determine your best avenue to reimburse or refund appropriately.

Refund vs Reimbursement Guide

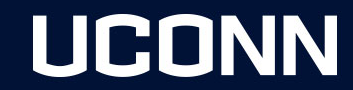

## **Support & Communication**

We have several areas where you can either help yourself or reach out to us for assistance.

- Purchasing Website <u>https://purchasing.procurement.uconn.edu</u>
  - o NewsFlash
  - o Resources Tab
  - o Training Knowledgebase <u>https://kb.uconn.edu/space/FPB/266666663970/HuskyBuy</u>
  - o HuskyBuy BROADCAST Email Communications
- HuskyBuy Application
  - Shopping Home Page Message Board
  - Document Comments & History
- <u>huskybuysupport@uconn.edu</u>
- Schedule Microsoft Teams Calls
- (860) 486-2BUY (2289) Option 1
- Center of Excellence (COE)
  - o David Denuzzio, Associate Director COE
  - Sean Martin, Supplier Coordinator and Support
  - o Jeremiah Macht, System Administrator and Support
  - Thomas DeVito, System Support

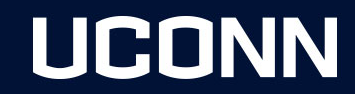

#### **Support & Communication Continued**

HuskyBuy and other related areas of contact:

<u>Huskybuysupport@uconn.edu</u> – You can also use this inbox for any general questions related to an existing purchase order or to ask questions on the purchase order process. For question on the supplier registration process or questions related to a supplier portal account including updating any supplier addresses, name changes, or updated W-9 forms/information.

<u>APinvoices@uconn.edu</u> – For submitting original invoiced copies only.

<u>APinquiries@uconn.edu</u> – For questions/communications regarding a previously submitted invoice, including invoice status, vendor statements, and past due inquiries or questions on invoices still in workflow.

<u>APdisbursements@uconn.edu</u> – For questions and information relating to payment methods or inquiries on a payment already processed. For additional information on payment methods available you can also visit the following website: <u>https://bursar.uconn.edu/departments/cashoperations/accounts-payable-disbursements</u>

<u>Travel@uconn.edu</u> – For any travel related questions or questions on a concur related submission.

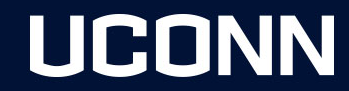

- Questions/comments
- Open Lab

https://purchasing.procurement.uconn.edu/

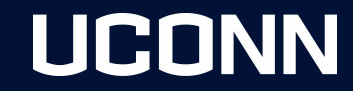